# **TP L'explorateur de fichiers**

L'explorateur de fichiers, est un programme essentiel à maîtriser car c'est lui qui va nous permettre d'organiser de structurer (voir TP sur gestion des dossiers) , chercher des informations stockées dans l'ordinateur.

×

Agrandir

### 1 / Lancement du programme

Pour exécuter le programme, faire 1 clic gauche sur l'icône

situé sur la barre des tâches.

Le programme s'exécute dans une fenêtre : mettre celle-ci en plein écran

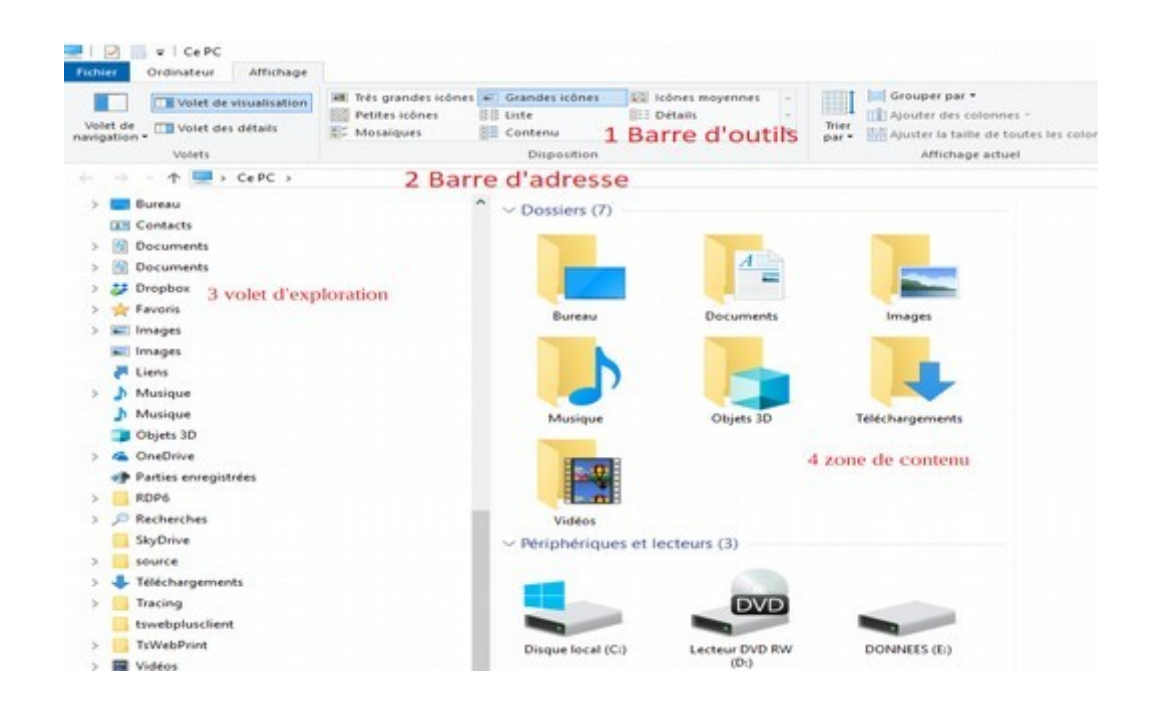

La fenêtre de l'explorateur de fichiers se compose de 5 zones :

La barre de titre / la barre de menu / la barre d'outils (1) / La barre d'adresse (on parle de chemin) (2).

La colonne de gauche dite VOLET d'EXPLORATION (3) qui représente le contenu de l'ordinateur de manière hiérarchique.

La partie centrale : la zone du contenu (4) . Montre le contenu pointé par la zone d'adresse (le chemin)

Le volet de navigation peut être perturbateur car il va se modifier seul, en fonction des commandes qui seront exécutées par l'utilisateur (par exemple affichage des dossiers «RECENTS» se sont les dossiers les plus utilisés statistiquement). D'autre part, ce volet peut montrer la même chose que la zone de contenu.

Exercice : Chercher dans la colonne de gauche la zone du poste de travail (PC)

## 2 / paramétrage

| -         | l M I ≠ I CEPC             |                                    |                                                    |                                       |                   |      |                  |                           |                                                                                                    |                                      |          |
|-----------|----------------------------|------------------------------------|----------------------------------------------------|---------------------------------------|-------------------|------|------------------|---------------------------|----------------------------------------------------------------------------------------------------|--------------------------------------|----------|
|           | Fichier                    | Ordinateur Affichage               |                                                    |                                       |                   |      |                  |                           |                                                                                                    |                                      |          |
| r         | Volet de<br>navigation     | Volet de visualisation             | Très grandes icônes<br>Petites icônes<br>Mosaïques | ■ Grandes icônes<br>Eliste<br>Contenu | E Icônes moyennes | Trie | ☐ Grouper par ▼  | s →<br>outes les colonnes | <ul> <li>□ Cases à cocher des éléments</li> <li>✓ Extensions de noms de fichiers</li> <li>□ Éléments masqués</li> </ul> | Masquer les éléments<br>sélectionnés | Deptions |
| •         | <ul> <li>Volet</li> </ul>  | /olet de navigation                |                                                    | Disposition                           |                   |      | Affichage actuel |                           | Afficher/Masquer                                                                                                    |                                      |          |
| •         | Dével                      | Développer jusqu'au dossier ouvert |                                                    |                                       |                   |      |                  |                           |                                                                                                    |                                      |          |
| •         | <ul> <li>Affich</li> </ul> | er tous les dossiers               | ~                                                  | ^                                     |                   |      |                  |                           |                                                                                                    |                                      |          |
|           | Afficher les bibliothèques |                                    |                                                    | ✓ Dossiers (7)                        |                   |      |                  |                           |                                                                                                    |                                      |          |
| Documents |                            | Documents                          |                                                    | Bureau                                |                   |      |                  |                           |                                                                                                    |                                      |          |
|           | Documents                  |                                    |                                                    | ••••••••••••••••••••••••••••••••••••  |                   |      |                  |                           |                                                                                                    |                                      |          |
|           | 🐉 Dropbox                  |                                    |                                                    | Documents                             |                   |      |                  |                           |                                                                                                    |                                      |          |
|           | 🜟 Favoris                  |                                    |                                                    |                                       |                   |      |                  |                           |                                                                                                    |                                      |          |

Choisir dans le menu en ligne la commande « Affichage » par un clic gauche.

Exercice : modifiez la présentation de la zone de contenu (icônes, détail...)

## 3/ Le tri par les entêtes des colonnes

D'un affichage, au premier abord, compliqué, il suffira de quelques commandes pour l'utiliser de manière concrète et pratique.

Un simple clic avec le bouton gauche, sur les noms des entêtes des colonnes correspondantes, va automatiquement trier les éléments dans un ordre croissant/décroissant et inversement.

| tes<br>. va | Srandes icônes<br>Iste<br>Contenu | Détails | Trier<br>par • Ajouster | Case        |             |       |  |  |
|-------------|-----------------------------------|---------|-------------------------|-------------|-------------|-------|--|--|
| nents       | Disposition                       |         | Affichage actuel        |             |             |       |  |  |
| ssant       | Nom                               | (       | Modifié le              | • Туре ^ Та |             | aille |  |  |
|             | addins                            |         | 15/05/2010 03:35        | Dossier     | de fichiers |       |  |  |
|             | appcompat                         |         | 27/03/2019 11:46        | Dossier     | de fichiers |       |  |  |

#### Exercice :

Trier les affichages dit en affichage « DETAIL » présentant des colonne de « nom » « date », etc...

| Nom         | 1 Modifié le     | 2 Type              | Taille |
|-------------|------------------|---------------------|--------|
| 📔 addins    | 14/07/2009 07:32 | Dossier de fichiers |        |
| 📕 AppCompat | 16/04/2015 12:07 | Dossier de fichiers |        |
| AppPatch    | 17/11/2017 10:03 | Dossier de fichiers |        |
| assembly    | 08/10/2017 11:59 | Dossier de fichiers |        |
| 📙 Boot      | 14/07/2009 07:32 | Dossier de fichiers |        |
| 📙 Branding  | 14/07/2009 07:32 | Dossier de fichiers |        |
| L CheckSur  | 11/11/2014 02:47 | Dossier de fichiers |        |
| Cursors     | 14/07/2009 07:32 | Dossier de fichiers |        |
| 📕 debug     | 23/11/2017 09:07 | Dossier de fichiers |        |
|             |                  |                     |        |

Rappel : les programmes de tri « NOMS » dans les ordinateurs utilisent un ordre alphanumérique : les chiffres sont placés avant les lettres : 0123456789ABC... (voir TP gestion des dossier)

1,2,3 et 01,02,03 sont classés : 01 02 03 1 2 3 et si on ajoute A,B,C : 01 02 03 1 10 11 2 20 3..... A B C

Entraînez-vous à ouvrir, agrandir et rétrécir la fenêtre. Utilisez les différents types d'affichages.